## **TI-83/84 Descriptive Statistics**

The TI-83/84 calculator will directly give you many of the common descriptive statistics for a data set. The statistics given directly are:

Sample mean:  $\overline{x}$ Sample standard deviation:  $S_x$ Population standard deviation:  $\sigma_x$ Sample size: nMinimum data value: minX Quartile 1: Q<sub>1</sub> Median: med Quartile 3: Q<sub>3</sub> Maximum data value: maxX

## Example

The table below gives the number of moons for each planet in the solar system.

| <u>Planet</u> | Number of Moons |
|---------------|-----------------|
| Mercury       | 0               |
| Venus         | 0               |
| Earth         | 1               |
| Mars          | 2               |
| Jupiter       | 67              |
| Saturn        | 62              |
| Uranus        | 27              |
| Neptune       | 14              |
| Pluto         | 5               |

| Lı      | L2 | Lз | L4 | L5 |
|---------|----|----|----|----|
| 0       |    |    |    |    |
| 0       |    |    |    |    |
| 1       |    |    |    |    |
| 2       |    |    |    |    |
| 67      |    |    |    |    |
| 62      |    |    |    |    |
| 27      |    |    |    |    |
| 14      |    |    |    |    |
| 5       |    |    |    |    |
|         |    |    |    |    |
|         |    |    |    |    |
| L1(10)= |    |    |    |    |

First enter the data into list  $L_1$  as shown.

5:QuadRe9 5:CubicRe9 7↓QuartRe9

| Press stat again, scroll over to the CALC menu and select for 1-Var Stats. Press and                                   |
|----------------------------------------------------------------------------------------------------|
| the command 1-Var Stats will appear on the screen in the TI-83, or in new models, the Stat Wizard screen will pop      |
| up. Then tell the calculator to use the data in list $L_1$ by pressing and $1$ key for list $L_1$ . On the 83,         |
| just type this after 1-Var Stats on the main screen. In the Stat Wizard, type this on the line for List. The frequency |
| line is for frequency or probability distributions. Leave it blank here.                                               |
|                                                                                                    |
| EDIT CHEC TESTS 1-Var Stats L1 1-Var Stats                                                                             |
| 🛄 1-Var Stats 🔰 🔰 🔰 👘                                                                                                  |
| 2:2-Var Stats                                                                                                    |
| JiMed_Med   FreqList:                                                                                                  |
| Calculate                                                                                                    |

To execute, press

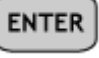

, or scroll down to calculate and press

ENTER

Then the next two screens contain

the descriptive statistics for the moon data. Note the arrow  $\downarrow$  on the last line. This tells you to use the down arrow key to display more results. Scroll down to see the rest of the results for the moon data.

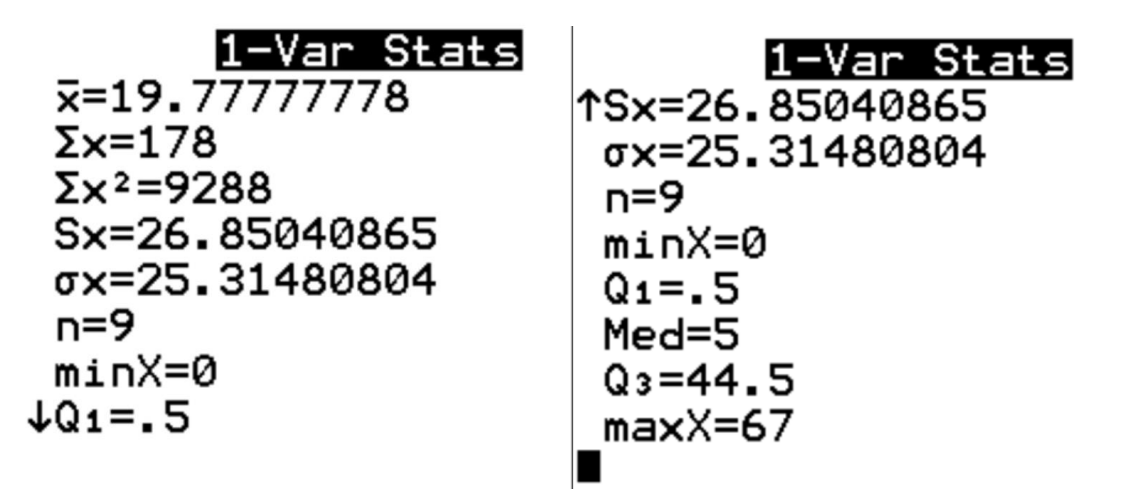

To find the range, take the maximum value (**maxX**) and subtract the minimum value (**minX**). You can find the mode by sorting the data in ascending order and scanning the sorted list to see which value occurs most often. To

| sort the data, press <b>STAT</b> , select 2: <b>SortA(</b> w | which stands for sort in ascending order. | Press ENTER and the |
|--------------------------------------------------------------|-------------------------------------------|---------------------|
| SortA command appears on the screen. Type in                 | and <b>1</b> for L <sub>1</sub> and pres  | SS ENTER . Done     |

appears on the screen. Press and **Edit** to return to list  $L_1$  and notice that the data is now sorted in ascending order. A scan of the moon data shows that 0 is the mode.

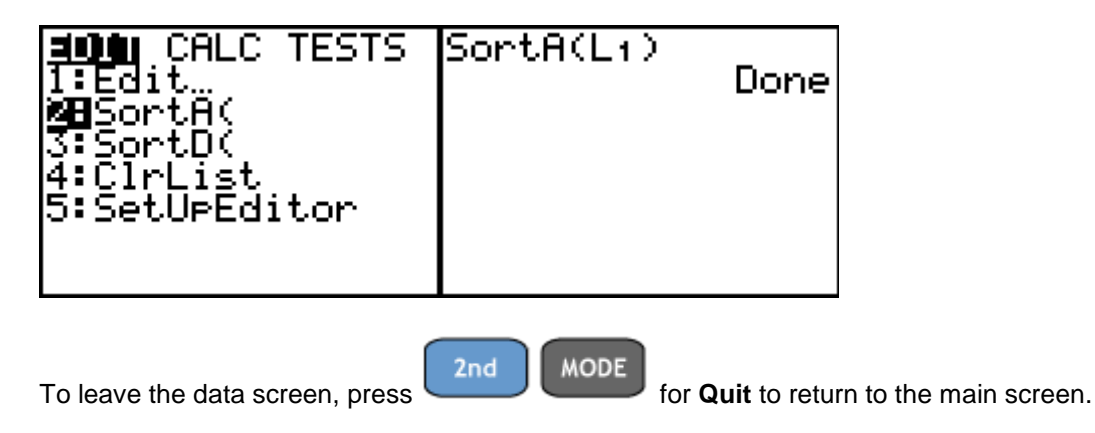